# インターネット出願 ご利用ガイド

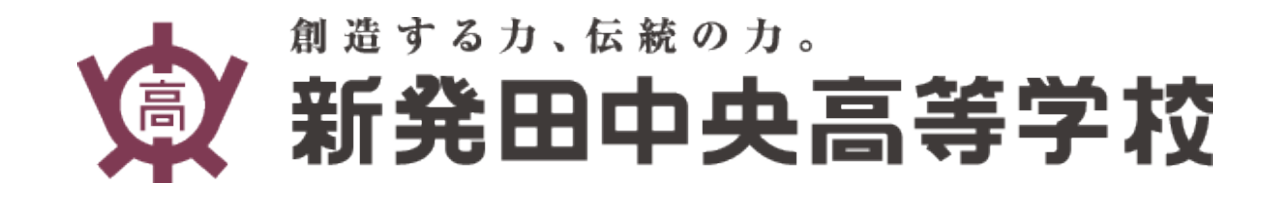

# 出願申込みの流れ

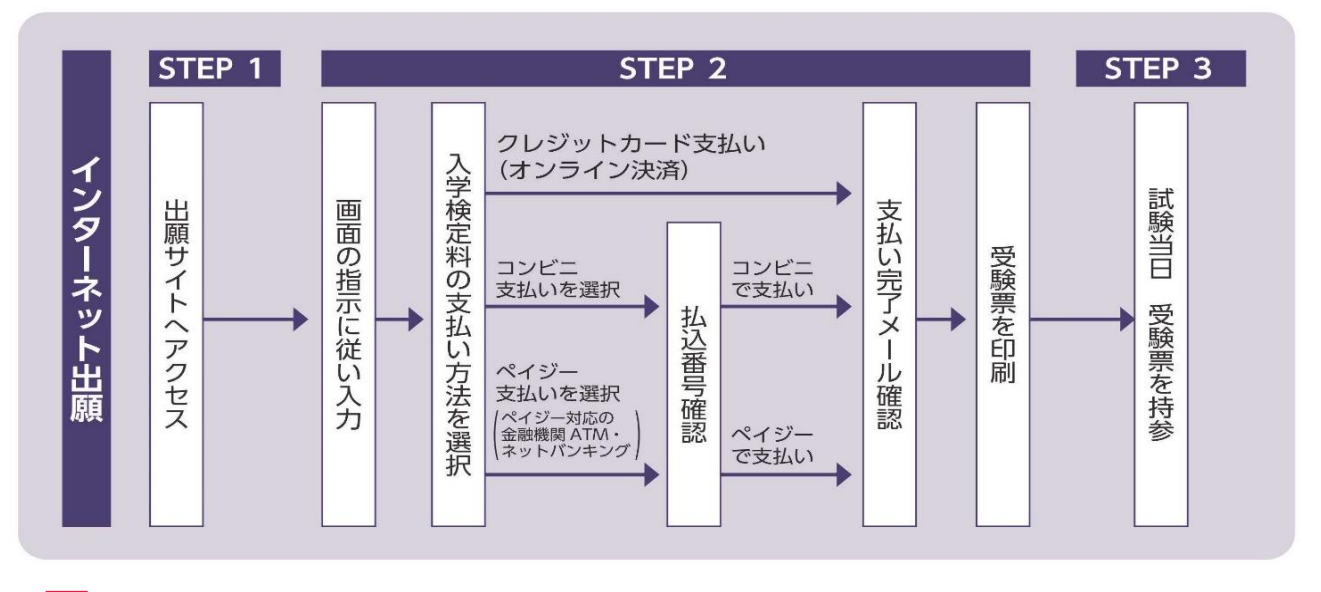

✓インターネット出願についてのお問い合わせは、miracompass(ミライコンパス) サポートセンターをご利用ください。

◆0120-907-867 または 03-5877-5952 (いずれも24時間受付) お問い合わせの際に「(コード7242)新発田中央高等学校」と「お名前」をお伝えください。

### ■ 目次

| 手順1 | ユーザID(メールアドレス)の登録 | Ър.3 |
|-----|-------------------|------|
| 手順2 | 出願申込みページへのログイン    | p.6  |
| 手順3 | 入試区分の選択           | p.7  |
| 手順4 | 出願情報の入力           | p.8  |
| 手順5 | 受験区分選択(試験選択)      | p.9  |
| 手順6 | 入学検定料お支払方法の選択     | p.10 |
| 手順7 | 受験票の印刷            | p.14 |

#### 事前にご準備いただきたいもの

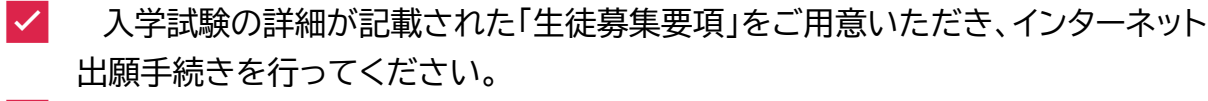

入学検定料のお支払方法について、クレジットカード決済される方は、カード情報の入力が必要になりますのでクレジットカードのご用意をお願いします。

## 手順1 ユーザID(メールアドレス)の登録

- インターネット出願のご利用には、ユーザID(メールアドレス)登録が必要です。 ユーザID登録はインターネット出願期間前でも可能です。
- ✓ 本校のイベント申込み(オープンスクールや部活動体験会)で登録済の方は、同じ ユーザーIDで出願手続できますので新たに登録を行う必要はございません。

✓ 1つのユーザIDで複数人の出願手続きが可能です。 例)双子で出願する場合など

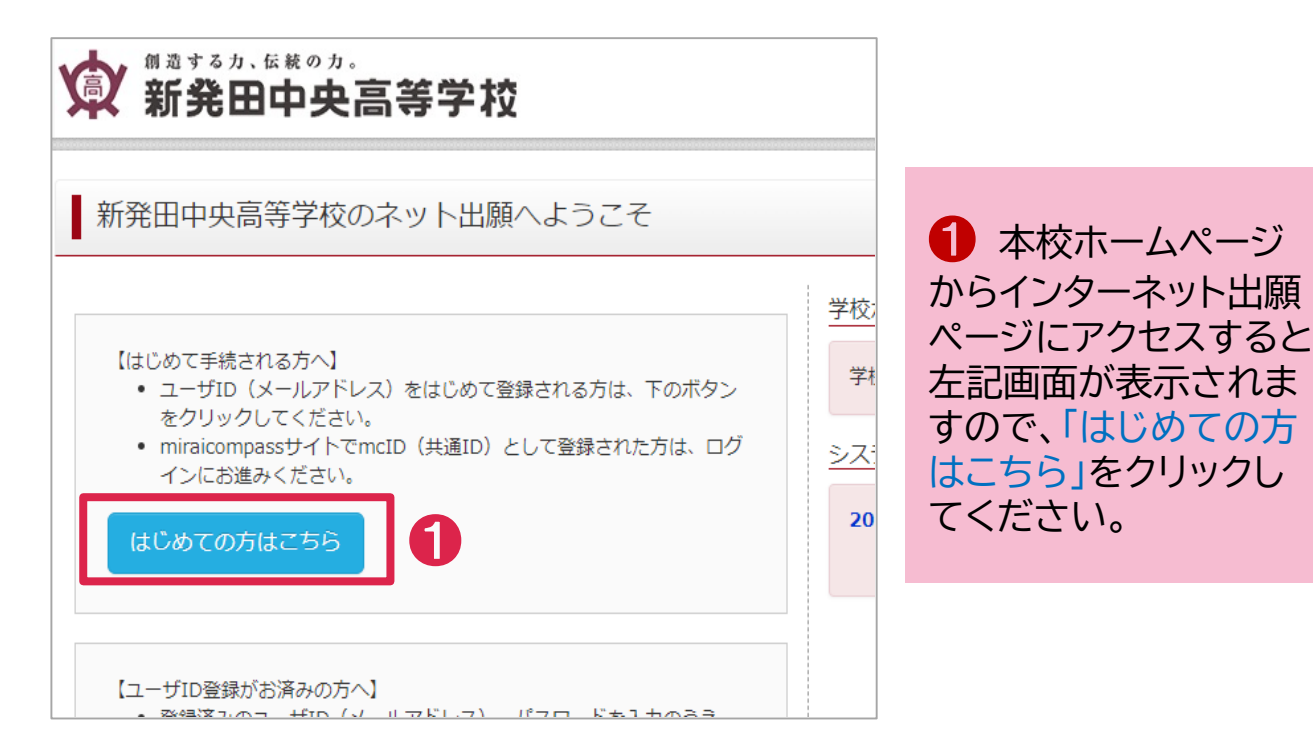

| 112    | ワード登録 / バスワード登録元T /                                                                                                    |
|--------|----------------------------------------------------------------------------------------------------|
| E-mail | 送信(ユーザ登録用確認コード送信)                                                                                                    |
|        | ユーザDとしてご利用いただくご自身の受信可能なメールアドレスを入力して、「送信」ボタンを押してくださ<br>い。<br>入力されたメールアドレス肉でにユーザ登録用の確認コードを注信します。<br>メールが届きましたろ、メールに記載された増送コードを入力し、パスワード登録(本登録)を行ってください。<br>(確認コードの有効期間は20分です)<br>※登録いただいたメールアドレスを注頼することにあっりません。<br>※〔約用規約〕をご確認いただいたのち、ご利用ください。                                                                  |
|        | ▲重要> ・ 入力されたメールアドレスに、登録売了等の確認メールを送信します。 ・ フィーチャー・フォン(通称:ガラケー)は、確認コートお知らセメールの受意はできますが、その後の<br>お手続きは行えません。インターネットに通続されたパンコン等でお手続きください。 <事紙に設定をご確認ください> ・ご目泉のメールアドレスを、「Genshiharai.net」からのEメールが受信できるように設定してください。 ・ 確認したお知らセメールにはURLが記載されております。URL付メールが受信できるように設定してください。 ・ 名キャリアのメール受信設定方法は、こちらでご確認ください。 SoftBank |
|        |                                                                                                    |

2 ユーザーIDとし て使用するメールアド レスを入力し「送信」を クリックしてください。

登録したアドレス宛に 入試に関する連絡を お送りする場合があり ますので、常時確認で きるメールアドレスの 登録をお願いします。

| ☆ 新発田中央高等学校                                                                                                    |                                                                                                    |                                                                               |
|----------------------------------------------------------------------------------------------------|----------------------------------------------------------------------------------------------------|-------------------------------------------------------------------------------|
| E-mailは信 //スワード登録 //スワード登録完了 /                                                                                                    |                                                                                                    |                                                                               |
| Step2 パスワード登録画面                                                                                                    |                                                                                                    |                                                                               |
| ■メール送供が完了しました。(※お手続きはまだ完了しておりません)<br>※お手続きはまだ完了しておりません。メールを確認し、以下<br>確認コード入力<br>確認コード入力<br>下記メールアドレス殆てに確認コードお入りし、<br>(確認コードの有効素簡は20分です)<br>確認コードお知らせメールが受傷できない。<br>> <u>ごちら</u> よりアストメールを送供し、 | の入力を進めてください。<br>回らせメールを送信しました。<br>パスワード登録(本登録)を行ってください。<br>の方<br>愛信取出が正しく設定されていらかご確認ください。                                   | 3 登録メールアドレス宛に「確認コード」が届きますので、届いた「確認コード」を入力してください。 確認コードが届かない場合、下記「※1」をご確認ください。 |
| バスワード入力<br>志願者氏名 (カナ) セイ:<br>生年月日 年 マ 月<br>ロ バスワードの訳(7期)<br>バスワード                                                                                                    | ×イ:<br>▼ 日 ▼<br>■ FR. /X2-ド海舟を参照                                                                                            | (970.07)                                                                      |
| バスワード (確認)<br>※ 下記の条件を満たす。<br>・文学数は【<br>・使用できる<br>・【『半負数<br>・アルファベ                                                                                                    | パスワードを預定してください。<br>8文字以上16文字以下)で預定してください。<br>文字は【「半角数字」と「半角数字」】です。<br>料】と「半角数字」の組合社】で預定してください。<br>(ットの【大文字と小文字を区別】しています。    | ④「志願者氏名」「生<br>年月日」「パスワード<br>(任意)」を入力します。                                      |
| ※ ユーザロの有効期間<br>- 最終ログィ<br>- 最終ログィ                                                                                                    | は下彩のようになりますので、ご注意ください。<br>'ン先が <b>出題サイト</b> の場合 :当年没木まで(2022/3/31)<br>ン先が <b>出題サイト以外</b> の場合:当年没木 + <b>1年</b> まで(2023/3/31) |                                                                               |
| <ul> <li>※1「確認コード」が届</li> <li>■面上に表示されて<br/>認ください。</li> <li>■キャリアメールアド<br/>り受信できない場合</li> <li>■各キャリアのメール<br/>てご確認ください。</li> </ul>                                                             | かない場合は、以下のこ<br>いるメールアドレスに入<br>レスをご指定の場合、迷<br>があります。<br>受信設定方法は下記のリ                                                          | とをご確認ください。<br>力間違いがないかご確<br>惑メール防止設定によ<br>ンクまたはQRコードに                         |
| docomo                                                                                                    |                                                                                                    | SoftBank                                                                      |
| 上記をご確認の上解決しま<br>お問い合わせください。                                                                                                    | ない場合はmiraicompas                                                                                                    | sサポートセンターまで                                                                   |

| バスワード入力             |                                                                                                    |                           |
|---------------------|----------------------------------------------------------------------------------------------------|---------------------------|
| 志願者氏名(カナ)           | 12-1: (1900)                                                                                                    | 1                         |
| 生年月日                |                                                                                                    |                           |
| バスワード               | □ //C2F000分類的E<br>=158. //C2-F84F8参照                                                                                                    |                           |
| バスワード (確認)          |                                                                                                    |                           |
|                     | ※ 下記の条件を満たすパスワードを指定してください。<br>・文字数は【8文字以上16文字以下】で指定してください。<br>・使用できる文字は【「半角数字】】です。<br>・【「半角数字】と「半角数字」の組合社】で指定してください。<br>・アルファベットの【大文字と小文字を区別】しています。                                                                                                    |                           |
|                     | <ul> <li>※ ユーザIDの教知師院は下駅のようになりますので、ご注意ください。</li> <li>- 思約ログイン大が 出職サイト以外の場合 : 当年没末まで(2022/2/31)</li> <li>- 最終ログイン先が 出職サイト以外の場合: 当年没末 + 1年 まで(2023/3/31)</li> </ul>                                                                                                    | ら mcID(共通ID)の             |
| mcID(共遥ID)登録        | 6                                                                                                    | 登録は、下記「※2」を               |
| mcID(共通ID)として登録する   |                                                                                                    | こ見いたたさけい」ま                |
| <u>mclD(共通ID)とは</u> | 下紀ロゴマークのついたminaicompassサイトをご利用になる場合、「はじめての方はこちら」の<br>手続き無しで今回撃墜するメールアドレス・バスワードをご利用いただけるようになります。                                                                                                    |                           |
|                     | miraicompassとは、学校・受験生の受験・入試をサポートするサービスとして<br>多くの学校でご利用いただいているサービスです。                                                                                                    | かを選択してくたさい。               |
|                     | 玉祭録したIDIS外のご祭録の内容(個人情報・ID登録されている学校情報・お申込み内容など)は<br>他の学校に開示されることはありません。                                                                                                    |                           |
|                     | The second second secon |                           |
|                     | 利用規約を確認し、同意した上で「登録」ボタンを押してください。                                                                                                    |                           |
|                     | □ <b>同意する</b><br>反る 登録<br>6                                                                                                    | ① 利用規約をお読み<br>いただき「同音する」」 |
|                     |                                                                                                    | - チェックノー 「啓母」な            |
|                     |                                                                                                    |                           |
|                     |                                                                                                    |                           |

#### ⇒ ID登録完了です。

# ※2「mcID(共通ID)として登録する」について ③「はい」を選択した場合 miraicompass(ミライコンパス)インターネット出願を導入 している他の学校と併用できます。 ③「いいえ」を選択した場合 本校のインターネット出願のみで利用可能です。

# 手順2 出願申込みページへのログイン

創造する力、伝統の力。 🕥 新発田中央高等学校 ■新発田中央高等学校のネット出願へようこそ 学校 【はじめて手続される方へ】 学権 ユーザID(メールアドレス)をはじめて登録される方は、下のボタン をクリックしてください。 miraicompassサイトでmcID(共通ID)として登録された方は、ログ シス インにお進みください。 20 はじめての方はこちら 【ユーザID登録がお済みの方へ】 登録済みのユーザID(メールアドレス)、パスワードを入力のうえ、 「ログイン」をクリックしてください。 • メールアドレスの変更を希望される場合は、ログイン後、「メールアド レス変更」より変更してください。 メールアドレス email パスワード 🗌 パスワードの伏字解除 Password ログイン パスワードをお忘れの方はこちら ※「利用規約」をご確認いただいたのち、ご利用ください。

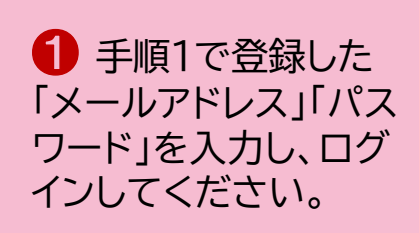

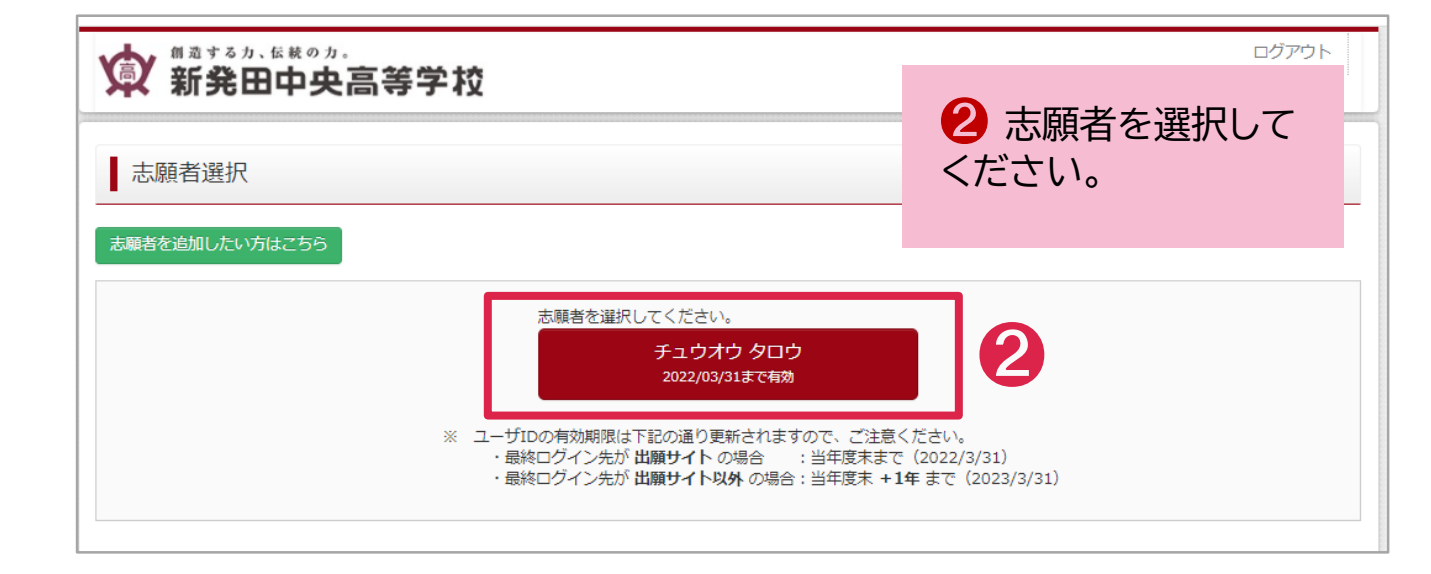

#### 手順3 入試区分の選択 マイページ ログイン情報変更 志願者情報変更 志願者切替 申込履歴 ログアウト 創造する力、伝統の力 😰 新発田中央高等学校 チュウオウ タロウ さん チュウオウ タロウ さんのマイページ 「新規申込手続きへ」を 選択します。 お知らせ 申込履歴 申込履歴情報はありません。 申込番号 入試区分 申込日 支払方法 入金情報 受験票 1つのメールアドレスで、双子など複数名の出願を行う場合 画面右上メニュー の「志 追加してください。 新規申込手続き ログイン情報変更 志願者情報変更 創造する力、伝統の力 ☆ 新発田中央高等学校 2 受験する入試区分を選 入試区分選択 出願情報入力 試験選択 お支払い方法の入力 出願情報の確認 送信完了 択し「次へ」をクリックしてく ださい。 Step1 入試区分選択 入試区分選択 🔶 1月入試 🔶 推薦 / 専願選抜 / 併願選抜 / 入試区分 選んでください 特別併願 / 給費生 戻る 次へ 🔶 2月入試 🔶 専願選抜 / 併願選抜 🔶 3月入試 🔶 発田中央高 Ø ≠⊐ 専願選抜 規約同意確認(最後までスクロールしてお読みください) 出願情報入力 出願期間外の入試区分 入試区分選択 利用規約および個人情報の取り扱い は選択できません。 分選択 利用規約 第1条(本規約の範囲) B1象(不然時の細辺) 本規約は、「インターネット出験(除書出力)サービス」(以下、「当サイト」といいます。)の利用に関し、お客様と「当サイト」といいます。)の利用に関し、お客様と「当サイト」の運営者である二菱税研DC5株式会社(以下、「三菱税研DC5」といいます。)との間のホケービスの利用に関わる一切の関係に適用されるものとします。 3「利用規約および個人情 報の取り扱い」が表示されま 第2条(指定コンビニ、金融機関及びクレジットカード) 32条(構成エンビム、電磁機関級なグンビシッドカード) 32零株が「当サイト」で申し込まれた料金の支払いを取り扱う コンビニエンスストア、金融機関及びクレジットカードは以下 の通りです。クレジットカードでのお申込みの場合、決済処理 の自動化により、お申込み時に記入されたクレジットカード情 報は、決済代行会社(GMOペイメントゲートウェイ株式会社ま すので、最後までお読みいた だき、同意いただける場合は たは株式会社ペイジェント)のシステムに直接送信され、処理 「同意して次へ」を選択してく されます。 クレジットカード以外のお申込みの場合、決済代行会社(株式 会社ペイジェント、株式会社セブン・イレブン・ジャパン、GNA ペイメントゲートウェイ株式会社、ウェルネット株式会社)の システムに直接送信され、処理されます。 ださい。なお、同意いただけ GMO ない場合は、出願手続きを

セブンーイレブン

同意しない

同意して次

行うことはできません。

# 手順4 出願情報の入力

| 、試区分選択 出願情報入力 試験                                                     | 総選択 お支払い方法の入力                  | 出願情報の確認 送信完了                 |            |                                  |
|----------------------------------------------------------------------|--------------------------------|------------------------------|------------|----------------------------------|
| Step2 出願情報入力                                                         |                                |                              |            | - 「保護有情報」を <i>、</i><br>- してください。 |
| •                                                                    |                                |                              |            |                                  |
|                                                                      |                                |                              |            |                                  |
| <ul> <li>・ヨリイトで対応できない漢字は、間例子</li> <li>・ミドルネームがある場合は「名」の欄に</li> </ul> | ねに置き換えて入力してください。正<br>記入してください。 | 103歳子は、こ入子役よりの405枚5枚5枚5ますので、 | アのこう承ください。 | ▲ 入力時の注意                         |
|                                                                      |                                |                              |            |                                  |
| 志願者情報人刀                                                              |                                |                              |            | 🔽 このシステム上                        |
| 氏名(漢字) 必須                                                            | 姓: 例)未來                        | 名: 例)興                       | (全角)       | 正しく変換されない                        |
| 氏名(力ナ) 🗞                                                             | セイ: 例)ミライ                      | メイ: 例)ツバサ                    | (全角カナ)     | がありますので ブ                        |
| 性別。237                                                               |                                | -                            |            |                                  |
| 生年月日 2011                                                            | 年 🖌 月 🖌                        |                              |            | さない子体がある場                        |
| 住所                                                                   | □ 海外の方はチェック                    |                              |            | には、簡易字体に置                        |
| 郵便番号 赦                                                               | 1234567 住所検索                   | (半角数字:ハイフンなし7桁)              |            | えてください。                          |
| 都道府県 🗞                                                               | 選んでください ▼                      |                              |            | なお、正式な漢字は                        |
| 市区町村 数額                                                              | 例)00市                          | (金角:(例)○○市)                  |            |                                  |
| 保護者情報入力                                                              |                                |                              |            | 人子後のの収扱いと                        |
| 氏名(漢字) 於須                                                            | 姓: 例)未来                        | 名: 例)離                       | (全角)       | ます。                              |
| 氏名(力ナ) 8須                                                            | セイ: 例)ミライ                      | メイ: 例)カオル                    | (全角カナ)     |                                  |
|                                                                      | ※住所が志願者と異なる場合のみ入               | л                            |            | 🔽 ミドルネームが                        |
| 住所                                                                   | □ 海外の方はチェック                    |                              |            | ■                                |
| 郵便番号                                                                 | 1234567 <b>住所検索</b>            | (半角数字:八イフンなし7桁)              |            | 「オノギナ」                           |
| 都道府県                                                                 | 選んでください 🖌                      |                              |            | してくたらい。                          |
| 市区町村                                                                 | 例)〇〇市                          | (金角:(例)〇〇市)                  |            |                                  |
| 町名・番地                                                                | 例)〇〇1-1-1                      | (全角:(例)○○1-1-1)              |            | •                                |
| 建物名・部屋番号                                                             | 例)00マンション101                   | (全角:(例)○○マンション101)           |            | 🕗 入力した内容                         |
| 緊急連絡先 🛷                                                              |                                | (半角数字)                       |            | 違いがなければ、                         |
| 上記緊急連絡先の説明(例:父携                                                      |                                |                              |            | 選択画面へ」をク                         |

# 手順5 受験区分選択(試験選択)

| マイページ ログイン情報変更 志義者情報変更 志義者情報変更 正式 ログアウト<br>新発田中央高等学校 マイページ ログイン情報変更 志義者情報変更 志義者情報変更 お美者切場 申込風歴 ログアウト<br>チュウオウ タロウ さん                                             | 1 「入試方式」「試験名」                                                            |
|----------------------------------------------------------------------------------------------------|--------------------------------------------------------------------------|
| 入ば区分違訳     出版有報入力     試験違訳     お交払い方法の入力     出版有報の確認     送信完了       Step3     試験選択                                                                               | を選択してください。                                                               |
| 試験検索<br>止線する試験を検索し、画面中級の進むボタンを押してください。<br>(同時に複数止線する場合は、線り返し検索・追加を行ってください)<br>入城区分 1月入ば( 推薦 / 専務進抜 / 供報進抜 )<br>1.5555                                            | 入試方式「 <mark>推薦入試 」</mark><br>〈試験名〉 特別A推薦 / A推薦 /<br>特別B推薦 / B推薦 /<br>C推薦 |
| XB071     副のでくたさい       試験名     副のでくたさい       検売ナれた状態       入試区分     試験名                                                                                         | 入試方式「 <mark>選抜入試 」</mark><br>〈試験名〉 専願選抜 / 併願選抜<br>/ 特別併願                 |
| 現在選択中の試験<br>入試区分 試験名 選択解除<br>申込済試験<br>入減区分 試験名                                                                                                    | 入試方式「給費生」<br>〈試験名〉給費生(特別A推薦)<br>給費生(A推薦)<br>給費生(特別併願)                    |
| 戻る     お支払い画面へ     砕存して中限する       入試区分     1月入試(     推薦 / 専職選抜 / 併職選抜 )       入試方式     選換入試     ~       試験名     専職選抜     ~                                       | 2「検索された試験」に<br>表示された内容に間違い<br>がなければ「選択」をク<br>リックしてください。                  |
| 検索された試験<br>入試区分 試験名 )<br>1月入試(推薦/専願選抜/併願選抜) 専稼選抜(1月)<br>2000分組织 H製商組入力 MANSAD たされいたきの入力 H製商組の確認 34億三ア                                                            | <u>й</u> я<br>2                                                          |
| Step3         試験選択                                                                                                    |                                                                          |
| 出版する記録を検索し、画面中央の選択パタンを押してください。<br>(同時に複数出版する場合は、緑り返し検索・追加を行ってください)<br>入試区分 1月入試( 提購 / 専務進抜 / 供募進抜 )<br>入試方式 選んでください マ<br>試験名 選んでください マ<br>検索された試験<br>入試区分 試験名 選択 | 3「現在選択中の試験」<br>に出願する試験が表<br>示されますので確認<br>してください。                         |
| 現在選択中の試験     3       入試区分     試験名       1月入試(推薦/専務選抜/供募選抜)     専務選抜(1月)       単込済試験     3       入試区分     試験名                                                     | 4 出願する試験内容に<br>間違いがなければ<br>「お支払い画面へ」を<br>クリックしてください。                     |
| 4                                                                                                    | g                                                                        |

# 手順6 入学検定料お支払方法の選択

| 試験名<br>專種磁饮(1月)  |
|------------------|
| 受験料・検定料 ¥17,000- |
|                  |
| [事務乎数料 ¥514-]    |
|                  |
|                  |
|                  |
|                  |
|                  |
|                  |
|                  |
|                  |
|                  |
|                  |
|                  |

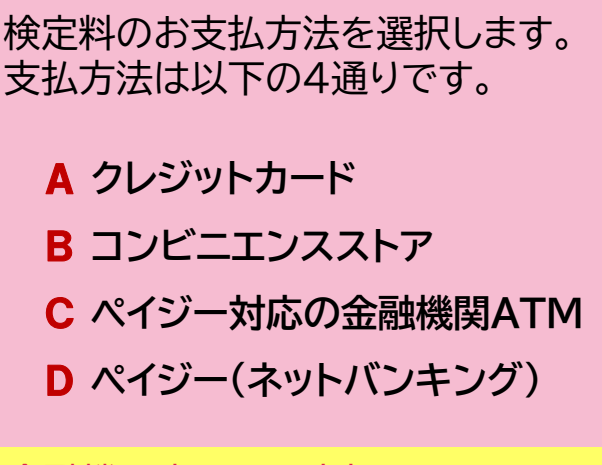

金融機関窓口でお支払いすることは 出来ませんのでご留意ください。

10

#### A 「クレジットカード」を選択した場合

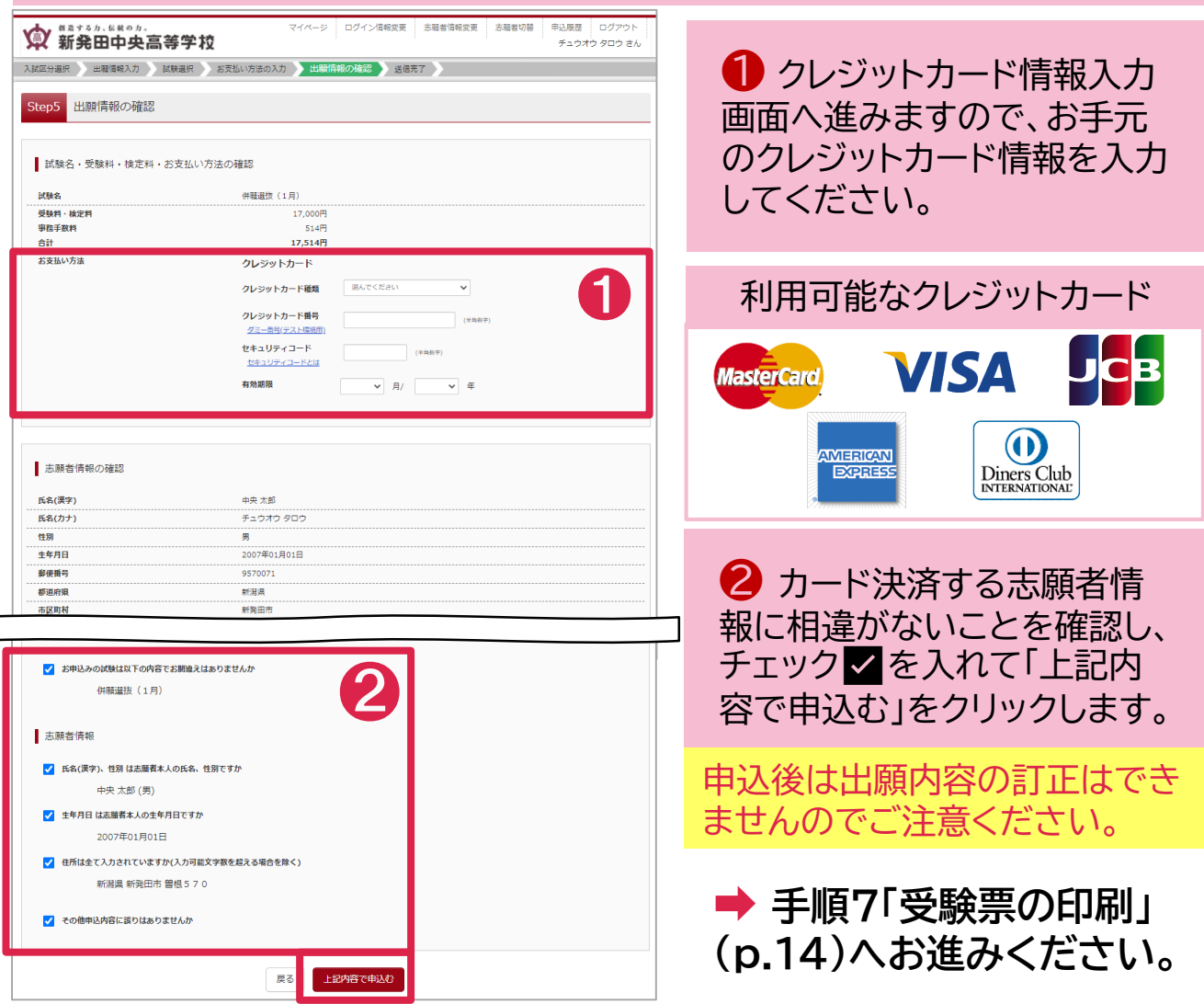

# B「コンビニエンスストア」を選択した場合

| ○ クレジットカード                                                                                                    | ストアを選択してください。                          |
|----------------------------------------------------------------------------------------------------|----------------------------------------|
| <ul> <li>コンビニエンスストア</li> </ul>                                                                                                    | [事務手数料 ¥440-]                          |
| <ul> <li>セブン-イレブン</li> </ul>                                                                                                    | 利田可能かコンビーエンフフト                         |
| ⊙ רע−ם                                                                                                    | 利用り配なコノヒーエノススト                         |
| ○ ミニストップ                                                                                                    |                                        |
| ○ ファミリーマート                                                                                                    |                                        |
| ○ デイリーヤマザキ                                                                                                    | ELEVEN FamilyMart                      |
| <b>1−⊁−L1</b> ¥ ()                                                                                                    | Daily                                  |
|                                                                                                    |                                        |
| 入試成分選択 > 出職情報入力 > 試験選択 > お支払い方法の入力 > 出職情報の確認 > 送信売了 >                                                                                                    |                                        |
| Step5 出願情報の確認                                                                                                    |                                        |
| 志験者情報の確認                                                                                                    |                                        |
| -<br>氏名(漢字) 中央大郎                                                                                                    |                                        |
|                                                                                                    |                                        |
| 12.99<男         男           生年月日         2007年01月01日                                                                                                    |                                        |
| 参便冊号 9570071   初述加現 新潟県                                                                                                    | 2 コンビーエンスストアで注                         |
| 市区町村 新発田市     ポロー     オー     マン    オー                                                                                                    |                                        |
| P2A: WR 目的 // U<br>建物名: 部屋番号                                                                                                    | 済9 る応 県 首 情 報 に 相 遅 か ん                |
|                                                                                                    | 」 いことを確認し、チェック ✓ 🦻                     |
| ✓ お申込みの試験は以下の内容でお開始えはありませんか<br>か報知知た (1 円)                                                                                                    | 入れて「上記内容で由込む」を                         |
|                                                                                                    |                                        |
| 志願者情報                                                                                                    | クリックします。                               |
| ✔ 氏名(漢字)、性別 は志願者本人の氏名、性別ですか                                                                                                    |                                        |
| 中央太郎 (男)                                                                                                    | 中に後は山岡市家の訂正は本                          |
| シェナオ日 は認識者本人の生平月日ですか<br>2007年01月01日                                                                                                    | 甲辺復は山原内谷の訂正はで                          |
| ✓ 住所は全て入力されていますか(入力可能文学数を超える場合を除く)                                                                                                    | ませんのでご注意ください。                          |
| 新潟県 新発田市 曽根570                                                                                                    |                                        |
| ✔ その徳中込内容に誤りはありませんか                                                                                                    |                                        |
| 展る 上部外研で申込む                                                                                                    |                                        |
|                                                                                                    |                                        |
| (13) ままるカ.6 (Kのカ. マイベージ ログイン債報変更 志願省債報変更 新発田中央高等学校                                                                                                    |                                        |
| 入試区分選択 出勝情報入力 試験選択 お支払い方法の入力 出勝情報の確認 送信完了                                                                                                    | ● 山駅中込元」後、コノヒ_                         |
|                                                                                                    | エンスストア決済に必要な番号                         |
| Step6 送信完了 (受験料・検定料をお支払いください)                                                                                                    | が表示されます                                |
|                                                                                                    |                                        |
| 学校からのお知らせ                                                                                                    | 次消番号をお持ちの上、選択                          |
| 【 受験票・入学願書の印刷 】                                                                                                    | たコンビニエンスストアで検知                         |
| ・検定料約入完了後、マイページにある「受験票」ボタンより「受験票・入学験書」を「A4横」にて印刷してください。<br>・印刷した「受験票・入学験書」をキリトリ線から切り離して「入学験書」を在籍中学校に提出してください。                                                                                                    | 料をお支払いください                             |
| ・「受験票」は、入学試験日に必ず持参してください。                                                                                                    |                                        |
| ※ 人子順定料の病入が完了しなければ、「受験票・入学膳書」の発行・印刷はできませんのでインターネット出願期間内に納入                                                                                                    |                                        |
|                                                                                                    |                                        |
| 出願申込を受け付けました(申込番号:221000017)                                                                                                    |                                        |
| 出願申込を受け付けました(申込番号:221000017)<br>以下の払込素番号をセプン-イレブンのレジへ提示いただき、                                                                                                    |                                        |
| 出願申込を受け付けました(申込番号:221000017)<br>以下の払込票番号をセブン-イレブンのレジへ提示いただき、<br>「インターネット支払」とお申し付けのうえ、支払期限までに代金をお支払ください。                                                                                                    | ● お支払後、手順                              |
| 出願申込を受け付けました(申込番号:221000017) 以下の払込票番号をセプン-イレブンのレジへ提示いただき、 「インターネット支払」とお申し付けのうえ、支払期限までに代金をお支払ください。 払込票番号 : 1111111111 お支払期限 : 2022/01/12 23:59:00                                                                              | → お支払後、手順                              |
| 出願申込を受け付けました(申込番号:221000017) 以下の払込票番号をセプシーイレブンのレジへ提示いたださ、 「インターネット支払」とお申し付けのうえ、支払期限までに代金をお支払ください。 払込票番号 : 111111111 お支払期限 : 2022/01/12 23:59:00 お支払金額 : 17,440円                                                               | ➡ お支払後、手順<br>「受験票の印刷」(p.2)             |
| 出願申込を受け付けました(申込番号:221000017) 以下の払込票番号をセブン-イレブンのレジへ提示いただき、 「インターネット支払」とお申し付けのうえ、支払期限までに代金をお支払ください。 払込票番号: 111111111 お支払期限: 2022/01/12 23:59:00 お支払金額: 17,440円  セブン-イレブン以外でのあ支払いはできませんのでご注意ください。 なお、お支払いの前に申込内音に関連いがないかご確認ください。 | ➡ お支払後、手順<br>「受験票の印刷」(p.1<br>へお進みください。 |

### C「ペイジー・金融機関ATM(現金)」 「ペイジー・金融機関ATM(カード・通帳)」を選択した場合

|                                                                                                    | [ #                                                                                |                                                                                                    |
|----------------------------------------------------------------------------------------------------|------------------------------------------------------------------------------------|----------------------------------------------------------------------------------------------------|
| <ul> <li>ペイシー・金融機関ATM(2)(第二)</li> <li>ペイジー・金融機関ATM(2)(第二)</li> <li>ペイジー・金融機関ATM(2)(第二)</li> <li>ペイジー (オートパンキング)</li> <li>お知らせ</li> </ul>                                                                                                    | [♪<br>画面へ                                                                          | <ol> <li>「ペイジー・金融機関ATM<br/>(現金)」または「ペイジー・金融<br/>機関ATM(カード・通帳)」のい<br/>ずれかを選択し、「確認画面へ」<br/>をクリックしてください。</li> </ol>                         |
| またまたり、私民のか.         マイベージ         ログイン信号交更         1           新会田中央高等学校         お気払い方面の入力         出版情報の確認         と変現、         と変現、         と変現で         1           入区の金属所         単編集和力         と変払い方面の入力         出版情報の確認         と変現で          と変現で          と変現で          と変現で           と変現で          と変現で           と変現で            と変現で   | 5週世話戦交支 5週世の後 単込気波 Cグフウト<br>チュウオウ 90つ 8人                                           | 2 ペイジーで決済する志願者の情報に相違がないことを確認し、チェック ✓を入れて「上記内容で申込む」をクリックします。                                                                              |
| 第2171         1712-0           第名、暗地         管営 570           建築名、修理員号         1100-0                                                                                                    |                                                                                    | 申込後は出願内容の訂正はでき<br>ませんのでご注意ください。                                                                                                    |
| <ul> <li>(1月)</li> <li>志願省情報</li> <li>ご 氏名(漢字)、世別は志服著木人の氏名、世別ですか<br/>中央 大郎(男)</li> <li>ご 生年月日は高麗著木人の生年月日ですか</li> </ul>                                                                                                    |                                                                                    |                                                                                                    |
| 2007年01月01日<br>② 住所は全て入力されていますか(入力可能文学教を起える場合を除く)<br>新潟県 新発田市 登唱 5 7 0<br>③ その他申込内容に譲りはありませんか<br>戻る 上記内容で申込む<br>()<br>()<br>()<br>()<br>()<br>()<br>()<br>()<br>()<br>()                                                                                                    | ログイン情報変更 志願者情報変更 志願者切替                                                             | <ul> <li>出願申込完了後、収納機関</li> <li>番号・お客様番号・確認番号が</li> <li>表示されます。</li> <li>番号をお持ちの上、下記金融機</li> <li>関ATMにて検定料をお支払い</li> </ul>                |
| → 新発田中央高等字校<br>入試区分選択 出願前報入力 試験選択 お支払い方法の入力 出願情報                                                                                                    | の確認 送信完了                                                                           | ください。                                                                                                    |
| Step6 送信元 「(受験料・検定料をお支払いくたさい)                                                                                                    |                                                                                    | <br>ペイジー対応ATMを設置している金融機関                                                                                                    |
| 学校からのお知らせ<br>【 受験票・入学課書の印刷 】<br>・ 彼定料的入完了後、マイページにある「受触票」ボタンより「受触票・入学課書」を<br>・印刷した「受触票・入学課書」を生りトリ感から切り離して「入学課書」を在籍中学校<br>・「受触票」は、入学社験日に必ず持参してください、<br>※ 入学検定料の納入が完了しなければ、「受触票・入学課書」の発行・印刷はできませ<br>出願申込を受け付けました(申込番号:221000018)<br>支払期限内に「ペイジー対応ATM」を操作していただき、以下の収納機関番号とお客様報<br>収納機関番号::98765                                                       | 「A4模」にて印刷してください。<br>2に提出してください。<br>さんのでインターネット出願期間内に納入してください。<br>番号と確認番号を入力してください。 | ゆうちょ銀行、三菱UFJ銀行、みずほ銀<br>行、りそな銀行、埼玉りそな銀行、三<br>井住友銀行、千葉銀行、横浜銀行、関<br>西みらい銀行、広島銀行、福岡銀行、<br>十八親和銀行、東和銀行、熊本銀行、<br>京葉銀行、南都銀行、足利銀行、七十<br>七銀行、群馬銀行 |
| <ul> <li>法常構築号 :: 6666666666</li> <li>確認着号 :: 9791</li> <li>お支払週票 :: 2022/01/12 23:59:00</li> <li>お支払金額 :: 17,440円</li> <li>ペイジー支払い対応ATMI以外でのお支払いはできませんのでご注意ください。</li> <li>なお、お支払いの所に申込内容に簡違いがないかご確認ください。</li> <li>お支払い後の内容簡違いによる取消し・返金は一切できませんのでご注意ください。</li> <li>詳しいお支払い方法については、</li> <li>「よくある質問」・「支払について」・「支払方法について知りたい。」 るご確認ください</li> </ul> | <b>3</b>                                                                           | ➡ お支払後、手順7「受験票の印<br>刷」(p.14)へお進みください。                                                                                                    |

# D「ペイジー(ネットバンキング)」を選択した場合

| ○ペイジー・金融機関ATM(現金)                                                                                                    |                               |
|----------------------------------------------------------------------------------------------------|-------------------------------|
|                                                                                                    | ● 「ペイジー(ネットバンキン               |
| ○ ハインー・金融(規則 MIM (J)-ド・通販)<br>ご利用可能公会時線gatm(co)/T                                                                                           |                               |
| ◎ ペイジー (ネットパンキング)                                                                                                    | 。 クリを選択し、「確認画面へ」を             |
|                                                                                                    | クリックしてください。                   |
| お知らせ                                                                                                    | · · · · · · · · · · · · · · · |
|                                                                                                    |                               |
|                                                                                                    |                               |
|                                                                                                    |                               |
|                                                                                                    |                               |
| 入城区分選択 🔪 出職情報入力 🔪 試験選択 💙 お支払い方法の入力 💙 出版情報の確認 💙 送信売了 🔪                                                                                       |                               |
| Step5 出願情報の確認                                                                                                    |                               |
|                                                                                                    | の情報に相違がないことを確                 |
| 志願者情報の確認                                                                                                    | 認し、チェック ✓ を入れて 「ト             |
| 氏名(漢字) 中央 太郎                                                                                                    |                               |
| 氏名(カナ)         チュウオウ タロウ           竹刻         東                                                                                             | 記内谷で中込む」をクリックし                |
| <u>生年月日 2007年01月01日</u>                                                                                                    | ます。                           |
| 新成用中         9570071           創業成用中         新潟県                                                                                            |                               |
| 市区向村 新知田市     市区    市内                                                                                                    |                               |
| 建物名・部屋飾号                                                                                                    | ,甲込後は出願内容の訂正はでき               |
|                                                                                                    | ませんのでご注意ください。                 |
|                                                                                                    |                               |
|                                                                                                    |                               |
| 志願者備報                                                                                                    |                               |
| ✓ 氏名(漢字)、 恒烈 は志聴着本人の氏名、 恒別ですか<br>ホロー+ポリ(用)                                                                                                  |                               |
| +元 ∧.□ (元)<br>✓ 生年月日 は温暖者本人の生年月日ですか                                                                                                    |                               |
| 2007年01月01日                                                                                                    |                               |
| ✓ 住所は全て入力されていますか(入力可能文学教を超える場合を除く)<br>無い理想 転回中本 開始 5 2 0                                                                                    |                               |
|                                                                                                    |                               |
| ✓ その他中込内容に誤りはありませんか                                                                                                    | いはこちら」をクリックしてくた               |
|                                                                                                    | さい。外部サイトへ移動します)               |
|                                                                                                    | ので画面の室内に従い検定料                 |
|                                                                                                    |                               |
|                                                                                                    | のの文払いを行うてくたさい。                |
| - 入試区分選択 出期情報入力 試験選択 お支払い方法の入力 出期情報の確認 送信完了                                                                                                 |                               |
|                                                                                                    |                               |
| Step6 送信完了 (受験料・検定料をお支払いください)                                                                                                    | - ブ利田いただけるインター                |
|                                                                                                    |                               |
| 学校からのお知らせ                                                                                                    | イットハノキノクについては、ト               |
| 【 受験票・入学願書の印刷 】<br>- 始本料約1回77後、フイベージニキュ「感殺害」ボタントや「感殺害・1学願事」を「AA増」にて印刷」アイギキい                                                                 | 記のQRコードまたは <u>こちら</u> から      |
| ・6度に利的人生した。それで、こののの「又加減」かりつより「又加減」や「中消費」を「不可換」にているのでくにとい。<br>・1回した「受換票・入学無書」をキリトリ緩から切り離せて「予解書」を在歸中学校に提出してください。<br>・「受極票」は、入学試験日に必ず持続してください。 | ご確認ください。                      |
| ※ 入学検定料の納入が完了しなければ、「受験票・入学願書」の発行・印刷はできませんのでインターネット出験期間内に納入してください。                                                                           |                               |
|                                                                                                    |                               |
| 出願申込を受け付けました (申込番号・221000019)                                                                                                    |                               |
|                                                                                                    |                               |
| コケットワンプメ のジョードを増けしていたこさ、文払期限内にて進金お文払いくたさい。<br>お支払い手続きは、「お支払いはこちら」ボタンから行うことができます。                                                            |                               |
| お支払期限 : 2022/01/12 23:59:00                                                                                                    |                               |
|                                                                                                    |                               |
| (外部サイトへ移動します)                                                                                                    |                               |
| パイノ・ホットハノインノルアトのの支払いはときよどののことなるへんさい。<br>なお、お支払いの前に申込内容に間違いがないかご確認ください。                                                                      | ➡ の文仏俊、于順 /   党験崇の            |
| お支払い後の内容融違いによる取消し・返金は一切できませんのでご注意ください。                                                                                                    | 印刷」(p.14)へお進みください。            |
| #ひいの×140/りばに - ひいては、<br>「よくある質問」-「支払について」-「支払方法について知りたい。」をご確認ください。                                                                          |                               |
|                                                                                                    |                               |

# 手順7 受験票の印刷

#### ※ 受験票の印刷は、検定料お支払後に行うことができます。

| チュウオウ タロウ さんのマイページ         #32展歴・配信メールを確認する         あ知らせ         【出職期間】* 出職手株きは下記の期間内に行って下さい。         1月入ば・推薦/事務選抜/仲稼選抜●         ※12月1日(パ) ~ 令和4年1月12日(水)         2月入ば・事職選抜/仲稼選抜●         ※約4年1月24日(月) ~ 令和4年2月6日(日)         3月入ば・事職選抜●         ※約4年3月1日(火) ~ 令和4年3月14日(月)         申込履歴         申込履目         1月入ば( 推薦 / 専職選抜 / 仲稼選抜 ) 11月10日 クレジットカード 決済売了(11月10日) 甲2修正                                                                                                    | <ul> <li>マイページの<br/>「申込履歴」欄に表<br/>示されている「受験<br/>票」を選択します。</li> <li>受験票が表示されず<br/>クリック出来ない場合<br/>検定料のお支払いが</li> </ul> |
|----------------------------------------------------------------------------------------------------|----------------------------------------------------------------------------------------------------|
| 秋田屋・配信メールを確認する         お知らせ         【出職時間】 **出職手執意は下記の時間内に行って下さい。         1月入其 **推測「事職選抜/件職選抜 ●         今約3年1,12月1日(水) ~ 令約4年1,月12日(木)         22月入其 ** 専職選抜/件職選抜 ●         今約4年1,月24日(月) ~ 令約4年2月6日(日)         3月入試 ** 専職選抜 ●         今約4年3月14日(月)         申込暦歴         申込田屋         中込石 文払方法 入金情報         ●取込用 (月入送 ( 推薦 / 専職選抜 / 供職選抜 ) 11月10日 クレジットカード 決済売了(11月10日) ●20年3                                                                                                    | 「中区履歴」欄に表<br>示されている「受験<br>票」を選択します。<br>受験票が表示されず<br>クリック出来ない場合<br>検定料のお支払いが                                          |
| お知らせ         (出職期間】 ※出職手続きは下記の期間内に行って下さい。         19月試・推薦「季騎選歩」の特異進頁。         ※12月1日(次) ~ 令犯4年1月12日(次)         2月試・再職選歩」         ※約4年1月24日(月) ~ 令犯4年2月6日(日)         3月入試・事職選歩。         ※約4年3月1日(火) ~ 令犯4年3月14日(月)                                                                                                    | 票」を選択します。<br>受験票が表示されず<br>クリック出来ない場合<br>検定料のお支払いが                                                                    |
| 【出現期間】 * 出議手続きは下記の期間内に行って下さい。<br>1月入試・推薦/事職選抜/供職選抜 ●<br>令和3年12月1日(水) ~ 令和4年1月12日(水)<br>2月入試・事職選抜/供職選抜 ●<br>令和4年1月124日(用) ~ 令和4年2月6日(日)<br>3月入試 ● 職選抜 ●<br>令和4年3月1日(火) ~ 令和4年3月14日(月)<br>申込履歴<br>申込属性 <u>入試区分 申込日 支払方法 入金情報 </u><br>単21000016 1月入試( 推薦/専職選抜 / 研職選抜 ) 11月10日 クレジットカード 決済売了(11月10日) 甲2462<br>受援表                                                                                                    | 受験票が表示されず<br>クリック出来ない場合<br>検定料のお支払いが                                                                                 |
| <ul> <li>(7)人以: #語/ 学報知(2) / HEBU / HEBU / H</li></ul> | 受験票が表示されず<br>クリック出来ない場合<br>検定料のお支払いが                                                                                 |
| <ul> <li>◆和4年1月24日(月) ~ 令和4年2月6日(日)</li> <li>3月入試 ● 専騎道抜 ●</li> <li>令和4年3月1日(火) ~ 令和4年3月14日(月)</li> <li>申込履歴</li> <li>申込<b>福</b>経</li> <li>221000016 1月入試( 推薦 / 専騎選抜 / 併験選抜 ) 11月10日 クレジットカード 決済売了(11月10日) 甲込修四</li> </ul>                                                                                                    | 受験票が表示されず<br>クリック出来ない場合<br>検定料のお支払いが                                                                                 |
|                                                                                                    | クリック出来ない場合検定料のお支払いが                                                                                                  |
| 申込陽歴     申込日     支払方法     入金情報     高級本       申込番号     入試区分     申込日     支払方法     入金情報     高級本       221000016     1月入試( 推薦/専職選抜/ 供職選抜 )     11月10日     クレジットカード     決済充了(11月10日)     甲込修ご                                                                                                    | 検定料のお支払いが                                                                                                    |
| 申込番号         入試区分         申込日         支払方法         入金情報         Mithem           221000016         1月入試(指導/專願違抜/供願違抜)         11月10日         クレジットカード         決済売了(11月10日)         明込館2                                                                                                    |                                                                                                    |
| 221000016 1月入試( 推薦/専騎選抜/ 併職選抜 ) 11月10日 クレジットカード 決済充了(11月10日) 時込施設 受股票                                                                                                    | 完了しておりません。                                                                                                    |
|                                                                                                    |                                                                                                    |
|                                                                                                    |                                                                                                    |
| 画面右上メニューの「志願者情報変更」をクリックし、志願者を追加してください。                                                                                                    |                                                                                                    |
| 新規申込手続きへ                                                                                                    |                                                                                                    |
|                                                                                                    |                                                                                                    |
|                                                                                                    |                                                                                                    |
|                                                                                                    |                                                                                                    |
|                                                                                                    | 💋 「受験票 表示」                                                                                                    |
| 受験票(申込番号:221000016)                                                                                                    | をクリックすると                                                                                                    |
|                                                                                                    | 受験票(PDF)が                                                                                                    |
| 試験/情報                                                                                                    | ダウンロードされ                                                                                                    |
| 入試区分         1月入試(推薦/専騎選抜/供職選抜)                                                                                                    | ノノノロ 「 こ 1 じ                                                                                                    |
| <b>試験名</b> 專聯選拔 (1月) [3004]                                                                                                    |                                                                                                    |
|                                                                                                    | した安験宗を印刷                                                                                                    |
| ダウンロード                                                                                                    | して人字試験日に                                                                                                    |
| 受験票PDFをダウンロードします。<br>ブラウザドでPDFを想き7回家を行った。実績が当うたり、リングアウトが強わる進合があります。                                                                                                    | 持参してください。                                                                                                    |
| PDFを保存した後は、AdobeReaderを利用して表示・印刷を行ってください。                                                                                                    |                                                                                                    |
|                                                                                                    | 受験票はA4サイズ・                                                                                                    |
|                                                                                                    | 横向きで印刷してく                                                                                                    |
|                                                                                                    | ださい。                                                                                                    |
| ダウンロードできない方はごちら                                                                                                    |                                                                                                    |
| コンビニエンスストアでプリントする方はごちら                                                                                                    | ⇒ インターネット                                                                                                    |
|                                                                                                    | 出願登録完了です                                                                                                    |
|                                                                                                    |                                                                                                    |
|                                                                                                    | 7.0                                                                                                    |
| こ目宅で印刷かできない場合、コンビニエンスストア                                                                                                    | での                                                                                                    |
| ネットフリントがこ利用いただけます。ご利用いただ                                                                                                    | く場合                                                                                                    |
| ■ /+ / コン/ビーエン/フフレ マズブロン/レチノチルタチン                                                                                                    |                                                                                                    |
|                                                                                                    |                                                                                                    |